Dopo aver aperto Safari, andare sul menùin alto e scegliere preferenze

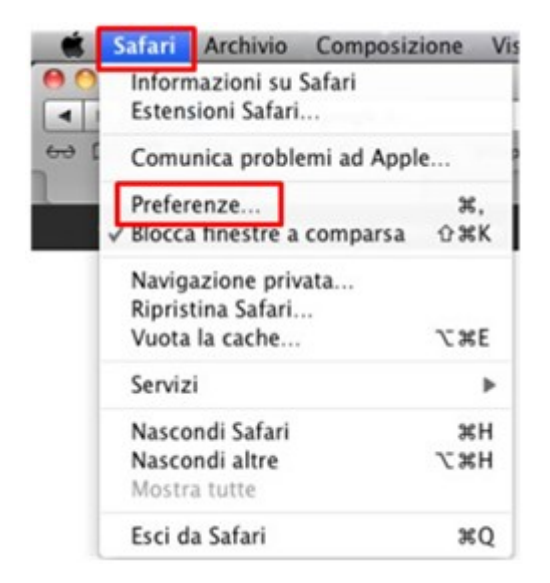

andare su avanzate e cliccare su Proxy: Modifica Impostazioni...

| 0.0                                    | Avanzate                                                                                                    |   |
|----------------------------------------|----------------------------------------------------------------------------------------------------|---|
| Generale Aspetto Preferiti Pannelli RS | S Riempimento autom. Sicurezza Privacy Estensioni Avanzate                                                    |   |
| Accesso universal                      | : Non utilizzare mai dimensioni font inferiori a 9 🔻                                                          |   |
|                                        | Premi Tabulatore per evidenziare gli elementi della pagina web<br>Opzione-Tabulatore evidenzia ogni elemento. |   |
| Foglio di stile                        | : Nessuna selezione                                                                                           |   |
| Prox                                   | r: ( Modifica impostazioni )                                                                                  |   |
| Archiviazione database                 | e: S MB consentiti prima di chiedere                                                                          |   |
|                                        | 🗌 Mostra menu Sviluppo nella barra dei menu                                                                   | ? |

Andranno individuate due voci: Proxy web (HTTP) e Proxy web sicuro (HTTPS)

| nti host e domini: |
|--------------------|
| nu nost e domini.  |
|                    |
|                    |
|                    |

Per entrambe le voci, una volta inserita la spunta, apparirà sulla destra una sezione dove inserire il Server Proxy Web

Digitare nel campo più grande proxy.unicampania.it e a destra dei due punti 3128.

| CP/IP DNS WIN                                                                                                    | Network S 802.1X Proxies Hard | Q Search -      |
|----------------------------------------------------------------------------------------------------|-------------------------------|-----------------|
| Select a protocol to configure: Auto Proxy Discovery Automatic Proxy Configuration Veb Proxy (HTTP) Secure Web Proxy (HTTPS) FTP Proxy SOCKS Proxy Streaming Proxy (RTSP) Gopher Proxy Exclude simple hostnames Bypass proxy settings for these Hosts | Web Proxy Server              | : 3128<br>sword |
| *.local, 169.254/16<br>✓ Use Par                                                                                                    | ssive FTP Mode (PASV)         | Cancel OK       |

Ripetere anche per HTTPS, cliccare su OK, infine su Applica.

| TCP/IP DNS WIN                                                              | IS 802.1X Proxies Har    | dware   |
|-----------------------------------------------------------------------------|--------------------------|---------|
| Select a protocol to configure:                                             | Web Proxy Server         |         |
| Auto Proxy Discovery                                                        | proxy.unicampania.it     | : 3128  |
| <ul> <li>Automatic Proxy Configuration</li> <li>Web Proxy (HTTP)</li> </ul> | Proxy server requires pa | assword |
| <ul> <li>Secure Web Proxy (HTTPS)</li> </ul>                                | Username:                |         |
| FTP Proxy                                                                   | Password:                |         |
| SOCKS Proxy                                                                 |                          |         |
| Streaming Proxy (RTSP)                                                      |                          |         |
| Gopher Proxy                                                                |                          |         |
| Exclude simple hostnames                                                    |                          |         |
| Bypass proxy settings for these Hosts                                       | & Domains:               |         |
| *.local, 169.254/16                                                         |                          |         |
|                                                                             |                          |         |
|                                                                             |                          |         |
|                                                                             |                          |         |

Provando ad aprire una qualsiasi pagina web apparirà un pannello che chiede delle credenziali: inserire quelle della wifi di ateneo, configurabili sul sito www.wifi.unicampania.it